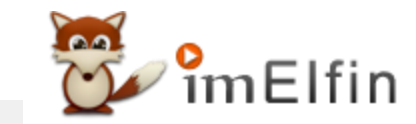

## Konvertieren Sie Audible in MP3: So einfach geht das (Windows & Mac)

ImElfin Audible Converter ist ein äußerst leistungsfähiges Tool, mit dem selbst Neulinge ihre Aax-Dateien unter Windows und Mac.

Als weltweit größter Hörbuchanbieter und Online–Händler bietet Audible.com auf seiner Website mehr als 180000 Neuerscheinungen, Mysterien und Romanzen an. Sie können Ihre gewünschten Hörbücher immer auf Audible finden. Sobald die gekauften Hörbücher heruntergeladen wurden, werden sie feststellen, dass Hörbücher nicht im normalen MP3– Format, sondern im .AA– oder .AAX–Format vorliegen. Das Audible codiert sein Hörbuch mit einem speziellen Wrapper, wodurch diese Audible–Hörbücher nur auf bestimmten Geräten und Playern abgespielt werden können Aufgrund der DRM–Beschränkung können Sie die Audible AA– oder AAX–Datei nur auf bestimmten von Audible unterstützten Geräten oder Playern öffnen. Es ist der häufigste Fall, dass Sie Ihr akustisches Signal auf einem Gerät oder Player hören möchten, ohne sich auf Geräte oder Player mit Audible–Genehmigung zu beschränken. Wie können wir dieses Problem lösen? Am praktischsten ist es, Audible DRM zu entfernen und Audible–Dateien in MP3 zu konvertieren. Wie wir alle wissen, ist MP3 das universell unterstützte Format. Wenn Sie hörbare .aa oder .aax in MP3 konvertieren, können Sie sie nicht nur auf dem Gerät abspielen, sondern auch Ihre hörbaren Dateien sichern, sodass Sie dieses Buch nie verlieren.

Wie können wir aa oder aax in MP3 konvertieren? In diesem Artikel erfahren Sie, wie Sie am effektivsten und einfachsten vorgehen können.

Schritt 1 Laden Sie Hörbücher herunter

Schritt 2 Entfernen Sie Audible DRM und konvertieren Sie Audible in MP3

### Schritt 1 Laden Sie Hörbücher herunter

Bitte laden Sie zuerst die Kauf-Hörbücher auf Ihren Computer herunter. Wenn Sie bereits Hörbücher heruntergeladen haben, fahren Sie mit Schritt 2 fort.

1. Gehen Sie zu Ihrer hörbaren Bibliothek, und Sie sehen alle gekauften hörbaren Bücher.

2. Für Windows-Benutzer müssen Sie den Audible Download Manager installieren, damit Sie die Audible Books auf den Computer herunterladen können. Beachten Sie, dass dies der erforderliche Schritt für Windows-Benutzer ist.

Für Mac-Benutzer müssen Sie keine App zum Herunterladen der Hörbücher installieren.

Weitere Möglichkeiten zum Herunterladen von Hörbüchern auf Ihren PC / MAC finden Sie unter Herunterladen von Hörgeräten auf Ihren Computer.

3. Hier sehen Sie die Optionen "Audioqualität". Sie erhalten verschiedene hörbare Formate entsprechend der von Ihnen ausgewählten "Audioqualität". Mit "erweitert" erhalten Sie eine hörbare Datei im .aax-Format, während mit "Format 4" das .aa-Format angezeigt wird.

**Aktualisiert:** Im Jahr 2020 hat Audible das Audible aa-Format eingestellt und wechselt nur zum aax-Format. Daher können Sie jetzt nur das AAX-Format herunterladen.

| an amazon company Library Wish List Browse ~ A                     | Audible Originals Gifts | Inside Audible $\sim$            | Find your next great | listen Q<br>Advanced Search               |
|--------------------------------------------------------------------|-------------------------|----------------------------------|----------------------|-------------------------------------------|
| Library                                                            |                         | (                                | Audio Quality:       | Enhanced ~<br>Enhanced AAX<br>Format 4 AA |
| Filters All time V All Program Types V                             | Search your library     | r Q                              |                      |                                           |
| Title Author Length                                                | Date Added $\downarrow$ | Rate and Review                  | Downloaded           | Other<br>Actions                          |
| Hidden Falls: Ordinary Olivia 1h 44m<br>Secrets: Episode 1 Newport | 12-16-19                | Overall ☆☆☆☆<br>Performance ☆☆☆☆ | ~                    | Download                                  |

4. Klicken Sie auf die Schaltfläche "Download", um das Buch herunterzuladen. Für Mac-Benutzer laden Sie hörbare Bücher direkt herunter. Für Windows-Benutzer erhalten Sie jedoch eine ADH-Datei anstelle der tatsächlichen Datei. Aus diesem Grund müssen Sie Audible Download Manager zu Beginn installieren. Doppelklicken Sie einfach auf die ADH-Datei. Der Audible-Download-Manager beginnt mit dem Herunterladen Ihrer Audible-Dateien.

| 2                                         | Audible Downloads ( 1 item )                                                                                                    | _ 🗆 X               |
|-------------------------------------------|----------------------------------------------------------------------------------------------------|---------------------|
| EPISCO CAL<br>FILMENTAL<br>HIDDEN<br>KEEL | Downloading<br>Hidden Falls: Ordinary Secrets<br>5% Completed<br>Transferred 2.7 MB / 48.4 MB<br>Estimated time remaining 2 min | Cancel              |
|                                           |                                                                                                    |                     |
|                                           |                                                                                                    |                     |
| Help                                      | Downloads folder                                                                                                    | Clear all completed |

# Schritt 2. Entfernen Sie Audible DRM und konvertieren Sie Audible in MP3

ImElfin Audible Converter können Sie hörbare Drm entfernen und hörbare Aa, Aax in MP3- oder M4B-Formate konvertieren, die von den meisten gängigen Medienwiedergabegeräten wie iPod, Kindle, Sony Walkman, iRiver usw. und anderen iOS-, Android-Handys oder unterstützt werden Tablets.

#### Hauptmerkmale:

- 1. Entfernen Sie DRM aus Audible .aa, .aax;
- 2. Konvertieren Sie Audible in DRM-freies MP3- und M4B-Format;
- 3. Teilen Sie Audible mühelos in Kapitel auf;
- 4. 60-fache Konvertierungsgeschwindigkeit;
- 5. Behalten Sie die ursprüngliche Qualität und die Metadaten bei.

#### 1. Laden Sie Audible Converter herunter und installieren Sie es

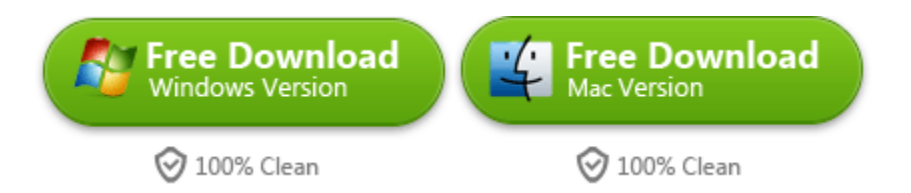

Wenn das Installationspaket auf Ihren Computer heruntergeladen wurde, doppelklicken Sie, um es zu installieren. Nach erfolgreicher Installation wird das Symbol auf Ihrem Desktop angezeigt.

#### 2. Fügen Sie Audible zu imElfin Audible Converter hinzu

Klicken Sie oben in der Mitte auf "+ Hinzufügen" oder ziehen Sie die hörbare Datei einfach in die Mitte der Oberfläche.

| SimElfin Audible Converter v1.0.10.186 |                      | - 🗆 X    |
|----------------------------------------|----------------------|----------|
| 💬 îmElfin                              | + Add                | ÷ 🔅      |
|                                        |                      |          |
|                                        |                      |          |
|                                        | <u>S</u> .           |          |
|                                        | O DE                 |          |
|                                        | Drag Drop Books Here |          |
|                                        |                      |          |
|                                        |                      |          |
|                                        |                      |          |
|                                        | Convert to MP3       | <b>a</b> |

#### Optionaler Schritt: Audible in Kapitel aufteilen

Klicken Sie auf das Optionsfeld und wählen Sie in den Popup-Fenstern "Split into Chapters". Wenn Sie alle hinzugefügten hörbaren Dateien aufteilen möchten, kreuzen Sie bitte "Apply to All" an. Klicken Sie dann auf "OK".

| SimElfin Audible Converter v1.0.10.186                    |                                               |          | - 🗆 X                     |
|-----------------------------------------------------------|-----------------------------------------------|----------|---------------------------|
| 👺 ຳmElfin                                                 | + Add                                         |          | <b>。</b>                  |
| FREE SAMPLER: Lewis Black: The Rant is Due<br>Lewis Black |                                               | 00:15:53 | Click; this Option button |
| FREE SHORT STORY: The World of Shadow (Un                 | abridged)                                     | 00:23:17 | (B)×                      |
| Kate Hamer                                                | imElfin Audible Converter v1.0.10.186         | ×        |                           |
|                                                           | Split<br>Wo split                             |          |                           |
|                                                           | Split every 1  minute(s) Split into 1  minute | -        |                           |
|                                                           | Split by chapters                             |          |                           |
|                                                           | Apply to all                                  |          |                           |
|                                                           |                                               |          |                           |
|                                                           | Convert to MP3 V                              |          | -                         |

#### 3. Entfernen Sie Audible DRM und konvertieren Sie Audible .aa, .aax in MP3

Wählen Sie "MP3" als Ausgabeformat und klicken Sie dann auf "Convert to MP3", um die Konvertierung zu starten.

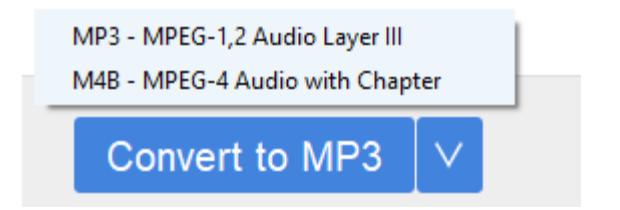

Sobald Sie fertig sind, wird der Ausgabeordner angezeigt.

|   | imElfin Audible Converter v1.0.10.186                            |             |                   | -   |         | ×         |
|---|------------------------------------------------------------------|-------------|-------------------|-----|---------|-----------|
|   | 👺 îmElfin                                                        | + Add       |                   |     | ŝ i     | ф-        |
| 1 | FREE SAMPLER: Lewis Black: The Rant is Due<br>Lewis Black        |             | 00:15:53          | Suc | ×       |           |
| 2 | FREE SHORT STORY: The World of Shadow (Unabridged)<br>Kate Hamer |             | 00:23:17          |     | ×<br>0% | $\supset$ |
|   |                                                                  |             |                   |     | _       |           |
|   |                                                                  |             |                   |     |         |           |
|   |                                                                  |             |                   |     |         |           |
|   |                                                                  |             |                   |     |         |           |
|   |                                                                  |             |                   |     |         |           |
|   | Cor                                                              | wert to MP3 | Converting 1 file | 0   |         |           |

## Letzte Worte

Mit dem oben genannten imElfin Audible Converter können Sie Audible DRM entfernen und Audible in MP3 konvertieren. ImElfin Audible Converter ist ein äußerst leistungsfähiges Tool, mit dem sichergestellt wird, dass auch Neulinge ihre Aax-Dateien unter Windows und Mac innerhalb von Sekunden entsperren können.

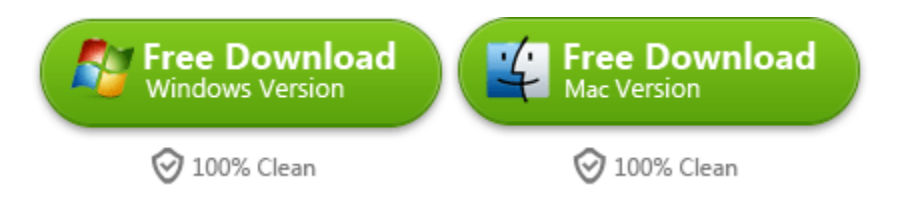

This PDF is generated upon https://www.imelfin.com/konvertieren-sie-audible-in-mp3.html, and the original author is imElfin.